## 重補修線上繳費、列印繳費單步驟

步驟1:進入「臺灣銀行學雜費入口網」https://school.bot.com.tw

點選左側「繳費單查詢」

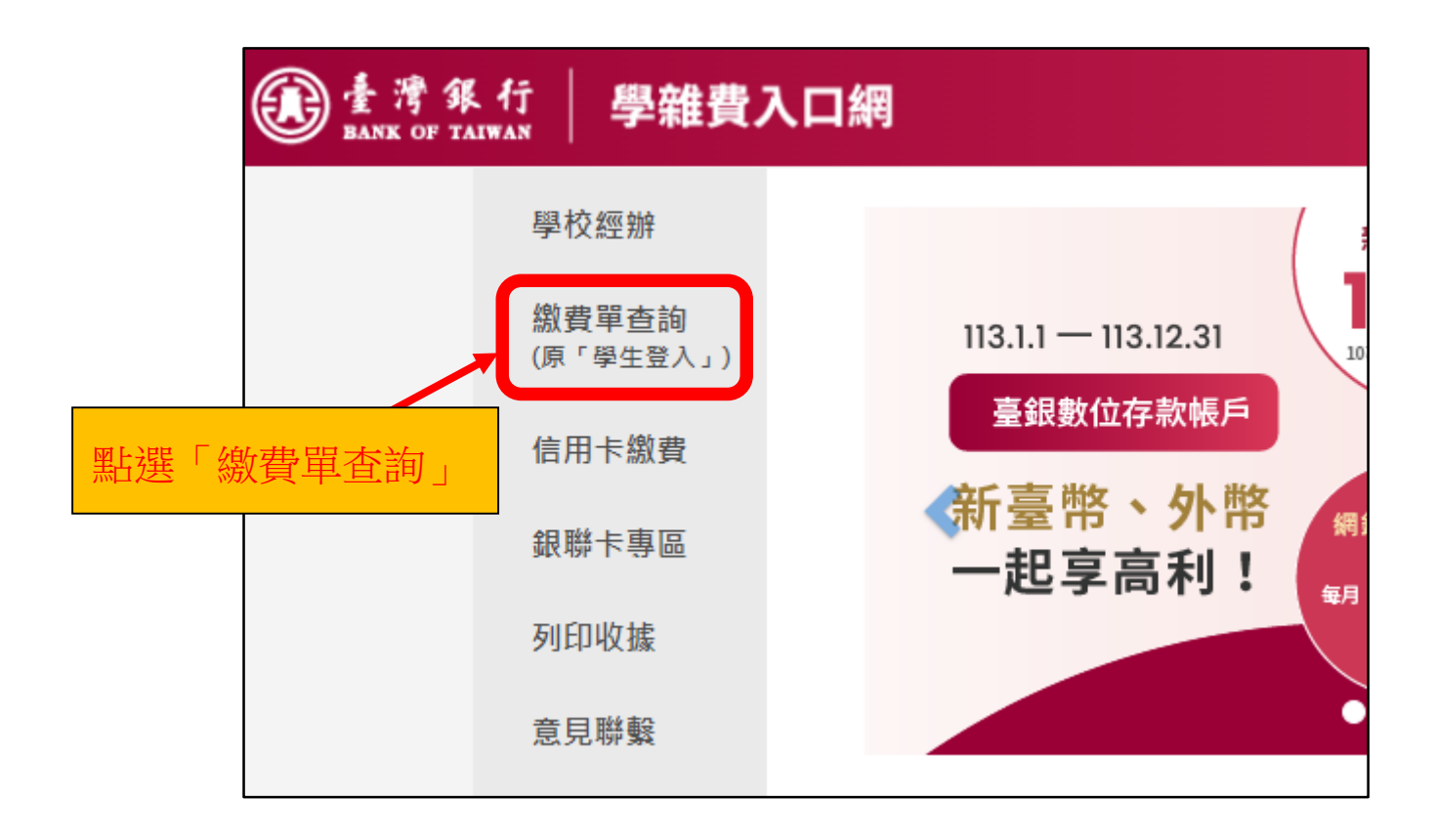

<u>步驟 2:(1)</u>請依序輸入

「代收類別」(請輸入154222)

「身份證字號」

「學號」

「識別碼」[預設為生日,共7碼,例如99年5月8日則請填0990508] 「圖型驗證碼」

(2)點選「確認登入」

| 學校經辦    | 繳費單查詢 Bill Inquire       |              |                |       |
|---------|--------------------------|--------------|----------------|-------|
| 繳費單查詢   |                          |              |                |       |
| (1) 輸入各 | 佰咨彩[                     | 代收類別:        | 154222         | 查詢 範例 |
|         | · 其 貝 / 「                | 身分證字號:       | 請輸入身分證字號       |       |
| 銀聯卡專區   |                          | 學號:          | 請輸入學號          |       |
| 列印收据    |                          | 識別碼:         | 請輸入識別碼(預設值為生日) | 說明    |
|         |                          | 圖型驗證碼:       |                | 重新產生  |
| 意見聯繫    |                          |              |                |       |
|         |                          |              | 確認登入           |       |
|         |                          |              |                |       |
|         | (2)點選「依                  | <b>能認登人」</b> | 識別碼重設          |       |
|         | (需輸入代收類別、身分證字號、學號、圖型驗證碼) |              |                |       |
|         |                          |              |                |       |

## 步驟3:(1)確認各項資訊無誤

(2)點選「查詢」

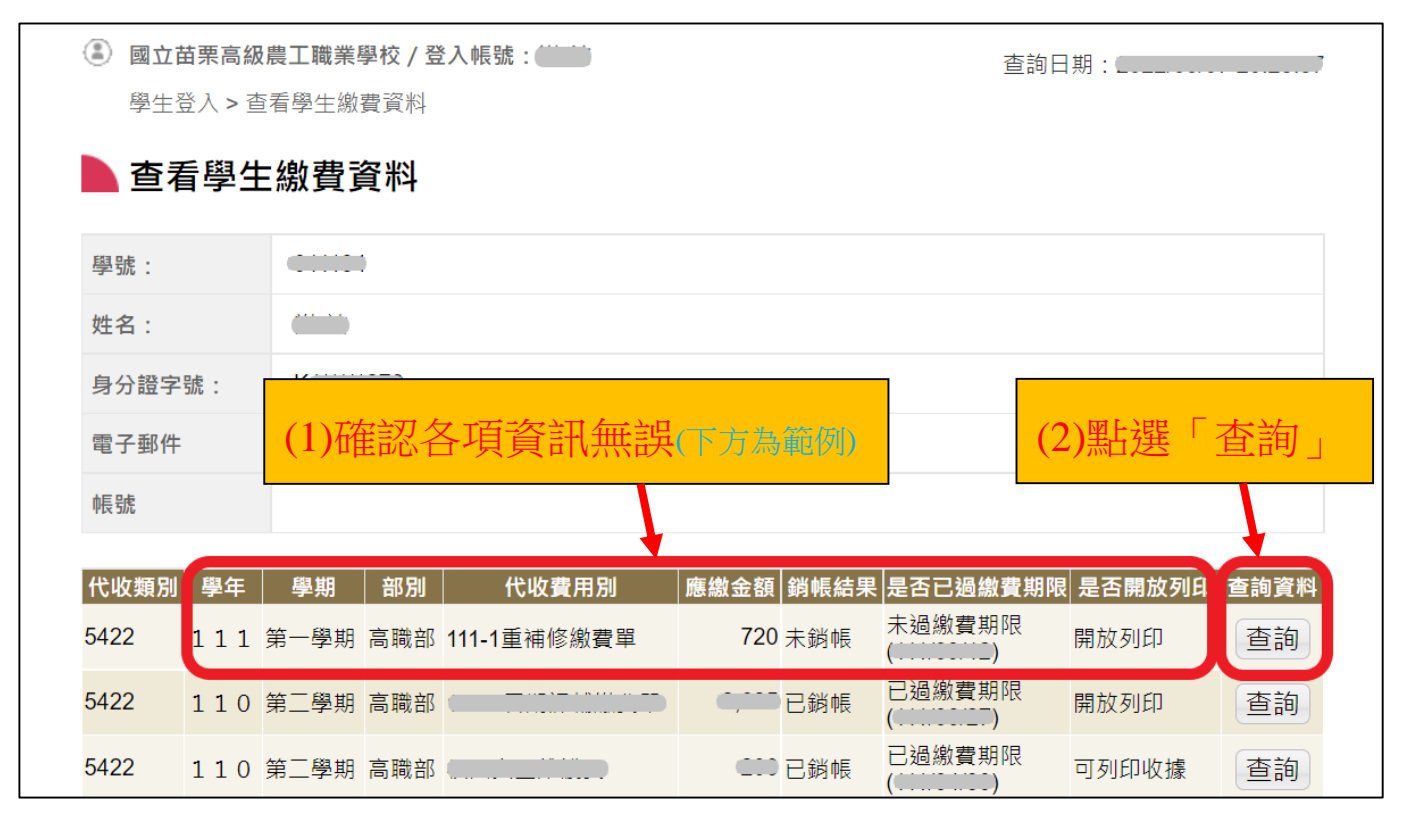

步驟 4: (1)確認金額[超商繳費仍須自付手續費 6 元]

(2)留意銷帳編號[繳費完成拍照回傳須顯示銷帳編號+班級+學號+姓名](3)繳費方式3選1:

- A. 網路繳費[網路信用卡、網路銀行、網路 ATM]
- B. 行動支付[台灣 Pay]
- C. 下載繳費單[超商或郵局繳費]

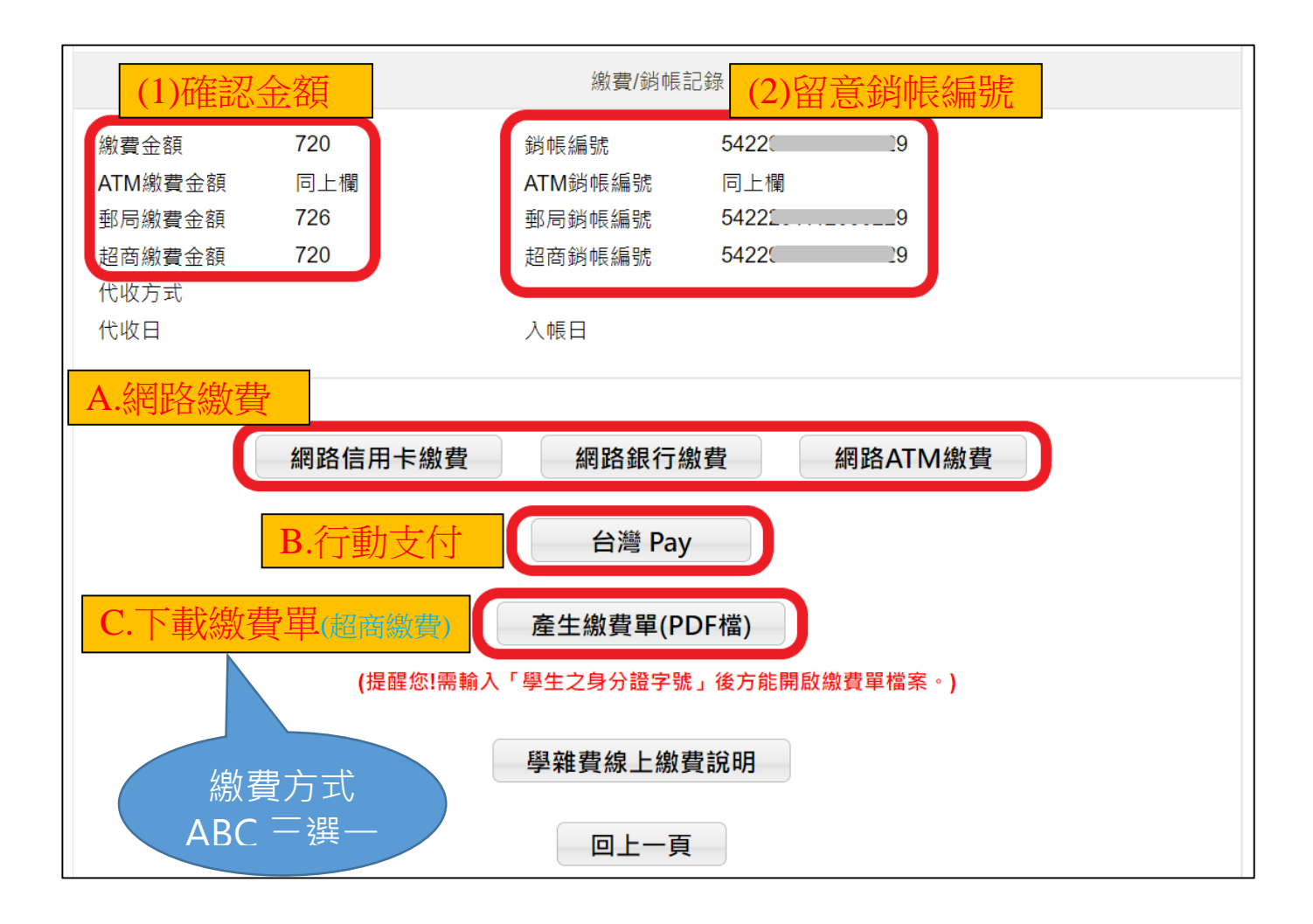

步驟5:繳費完成,回報繳費紀錄,以下方式2選1:

(1)繳費紀錄(繳費單蓋超商章附超商小白單拍照,網路繳費螢幕 截圖…)須顯示銷帳編號+班級+學號+姓名,回傳至實研組電 子信箱:<u>studentlab@mlaivs.mlc.edu.tw</u> [郵件主旨須註明身份]
(2)紙本繳費紀錄交回教務處實研組

備註:本校重補修繳費是採用台灣銀行的繳費系統。亞昕系統只提供同學重補修線 上選課功能,沒有使用其繳費功能,同學在亞昕系統內出現的繳費金額為0 是正常的。